## การเข้าสู่รายวิชา

เมื่อผู้เรียนเข้าสู่ระบบ YRU e-Learning เรียบร้อยแล้วผู้เรียนสามารถค้นหารายวิชาที่ ต้องการเรียนรู้ หากยังไม่เป็นสมาชิกในรายวิชานั้น ๆ ผู้เรียนจะไม่สามารถมองเห็นเนื้อหา ข้อสอบ หรือ หรือทำกิจกรรมต่าง ๆ ในรายวิชานั้นได้ ทั้งนี้การค้นหารายวิชาเพื่อเรียนรู้ หรือ Enrol me ลงทะเบียนเรียน มีขั้นตอนการค้นหารายวิชา ดังนี้

- 1. ผู้เรียนพิมพ์ชื่อวิชา หรือรหัสวิชา หรือชื่อผู้สอน ลงในช่อง "Search course"
- จากนั้นคลิกปุ่ม "เริ่ม" เพื่อค้นหารายวิชา

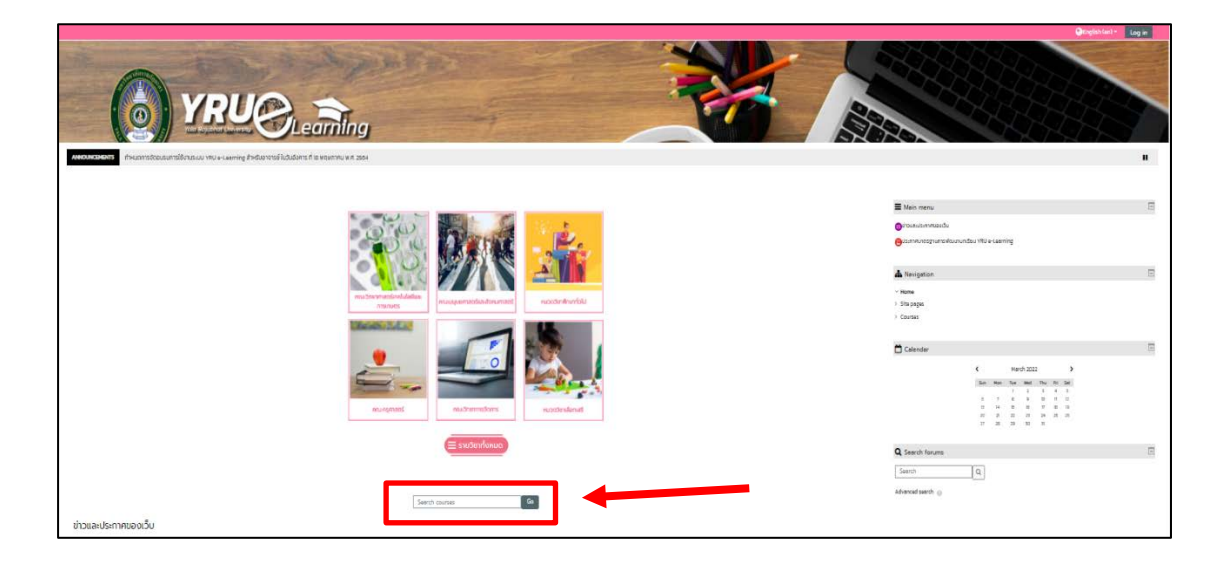

3. จะปรากฏหน้าแสดงผลการค้นหารายวิชาที่ค้นหา

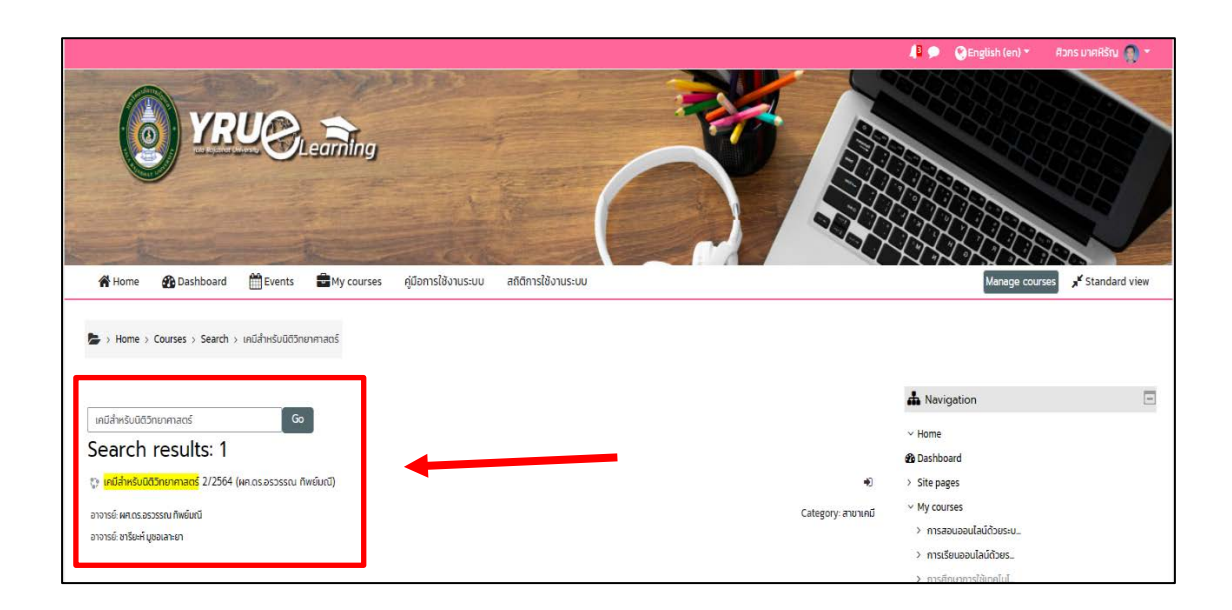

- 4. ให้ผู้เรียนตรวจสอบชื่อรายวิชา อาจารย์ผู้สอนตามที่ค้นหา
- 5. คลิกเลือกรายวิชาที่ต้องการ จะปรากฏหน้ารายละเอียดของรายวิชา ดังภาพ

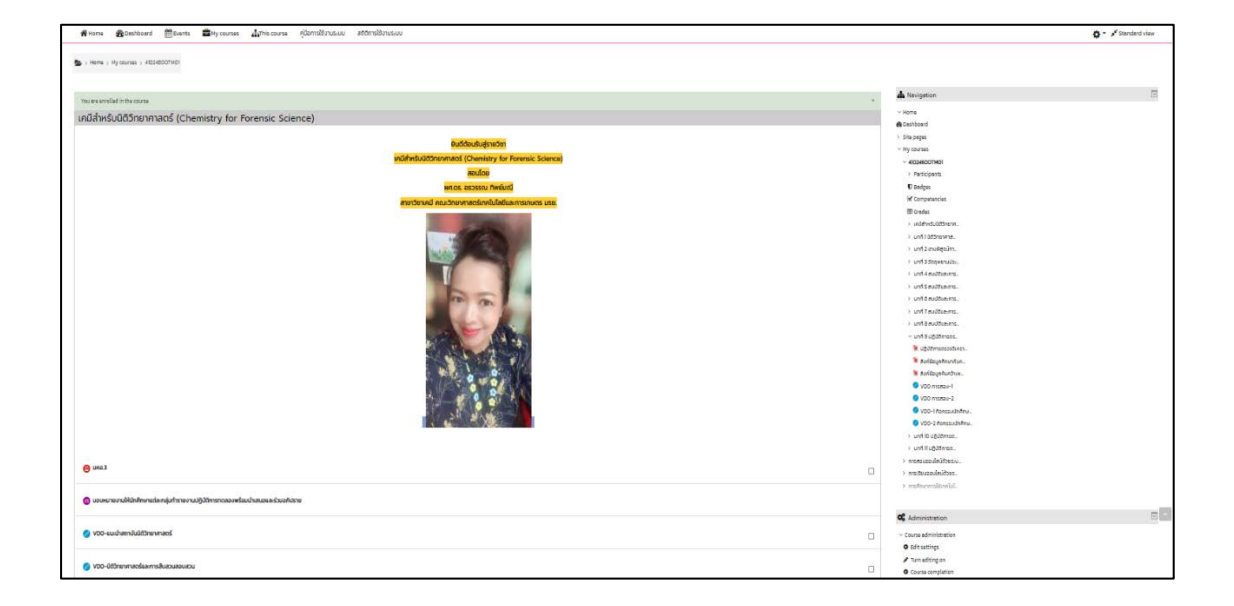

 หากผู้เรียนยังไม่เป็นสมาชิกในรายวิชานั้นๆ ให้ผู้เรียน คลิกปุ่ม "Enrol me" เพื่อลงทะเบียนในรายวิชาที่ต้องการเรียนรู้

| 倄 Home                                                                                                    | 🎛 แผงควบคุม     | 🛗 Events | My courses                                      | This course                                                                                                    | คู่มือการใช้งานระบบ | สถิติการใช้งานระบบ                                                                    |  |
|----------------------------------------------------------------------------------------------------|-----------------|----------|-------------------------------------------------|----------------------------------------------------------------------------------------------------|---------------------|---------------------------------------------------------------------------------------|--|
| 🝃 > หน้าหลัก > รายวิชาทั้งหมด > คณะวิทยาการจัดการ > สาขาการจัดการ > จริยธรรมทางธุรกิจ2/2_ > สมัครเข้าเป็นนักเรียนในวิชานี้ > Enrolment options                                                                                                    |                 |          |                                                 |                                                                                                    |                     |                                                                                       |  |
| Enrolme                                                                                                    | ent option      | าร       |                                                 |                                                                                                    |                     |                                                                                       |  |
| จรียธรรมทางธุรกิจ2/2564 กค.บป (อชฎากรณ์ สวนแสน)<br>แนวคิด บทบาทของจริยธรรมรวมทั้งวิธีการสร้างจริยธรรมในองค์การการจัฐและเอกชน การ<br>ผู้ปริหารการเสริมสร้างจริยธรรมการทำงานของสมาชิกในองค์การการสร้างจริยธรรมการทำงานของสมาชิกในองค์การการสร้างจริยธรรมต่อผู้ |                 |          |                                                 |                                                                                                    |                     | <ul> <li>รสร้างจริยธรรมในองค์กรภาครัฐและเอกชน การสร้างจริยธรรมการบริหารของ</li> </ul> |  |
| อาจารษ์ อ.ชฎากรณ์ สวนแสน                                                                                                    |                 |          | ผู้บริหารการเส<br>องค์การลักษณ<br>จริยธรรมในธุร | ผู้ปริหารการเสริมสร้างจริยธรรมการทำงานของสมาชิกในองค์การการสร้างจริยธรรมต่อผู้มีส่วนได้ส่วนเสียภายนอก<br>องค์การลักษณะบรรษัทภิบาล ความสัมพันธ์ระหว่างจริยธรรมอิสลามกับกระบวนการทางธุรกิจ การศึกษากรณีตัวอย่างด้าน<br>จริยธรรมในธุรกิจทั่วไปและธุรกิจอิสลาม |                     |                                                                                       |  |
| ▼ Self enr                                                                                                    | olment (นักเรีย | ยน)      |                                                 |                                                                                                    |                     |                                                                                       |  |
| No enrolment key required.                                                                                                    |                 |          |                                                 |                                                                                                    |                     |                                                                                       |  |
|                                                                                                    |                 |          | Enrol me                                        | -                                                                                                    |                     |                                                                                       |  |

**หมายเหตุ :** กรณีรายวิชาที่ผู้สอนได้มีการเปิดสิทธิ์ให้ลงทะเบียนรายวิชา และได้กำหนด รหัสผ่าน ผู้เรียนจะต้องนำรหัสผ่านของรายวิชาจากผู้สอนในรายวิชานั้น ๆ ก่อน จึงจะสามารถลงทะ เบียน หรือ Enrol me รายวิชานั้นได้

> คู่มือ การใช้งานระบบบริหารจัดการการเรียนรู้ YRU e-Learning สำหรับนักศึกษา มหาวิทยาลัยราชภัฏยะลา เว็บไซต์ http://elearning.yru.ac.th